1. Sprawdziłem konfiguracje sieciową komputera

Na systemie Windows otworzyłem wiersz polecenia, wpisując cmd w menu start i nacisnąłem enter, po czym w terminalu wpisałem ipconfig. Mam uruchomiony Ethernet adapter, którego adres sieciowy jest nierutowalny, oraz mam dostępne interfejsy lan i wifi.

### Dla ubuntu:

| s421261@skibd:~\$ ip a                                                                                                    |
|----------------------------------------------------------------------------------------------------|
| 1: lo: <loopback,up,lower_up> mtu 65536 qdisc noqueue state UNKNOWN group default qlen 1000</loopback,up,lower_up>                            |
| link/loopback 00:00:00:00:00:00 brd 00:00:00:00:00:00                                                                                         |
| inet 127.0.0.1/8 scope host lo                                                                                                    |
| valid_lft forever preferred_lft forever                                                                                                    |
| inet6 ::1/128 scope host                                                                                                    |
| valid lft forever preferred_lft forever                                                                                                    |
| 2: enp0s25: <broadcast,multicast,up,lower_up> mtu 1500 qdisc fq_codel state UP group default qlen 1000</broadcast,multicast,up,lower_up>      |
| link/ether 00:19:99:fd:ed:6b brd ff:ff:ff:ff:ff                                                                                               |
| inet 149.156.115.209/24 brd 149.156.115.255 scope global enp0s25                                                                              |
| valid_lft_forever_preferred_lft_forever                                                                                                    |
| inet6 fe80::219:99ff:fefd:ed6b/64 scope link                                                                                                  |
| valid_lft forever preferred_lft forever                                                                                                    |
| 3: enp2s0: <no-carrier,broadcast,multicast,up> mtu 1500 qdisc fq codel state DOWN group default qlen 1000</no-carrier,broadcast,multicast,up> |
| link/ether 00:19:99:e3:34:b3 brd ff:ff:ff:ff:ff:ff                                                                                            |
| 4: docker0: <no-carrier,broadcast,multicast,up> mtu 1500 qdisc noqueue state DOWN group default</no-carrier,broadcast,multicast,up>           |
| link/ether 02:42:cd:91:ba:26 brd ff:ff:ff:ff:ff                                                                                               |
| inet 172.17.0.1/16 brd 172.17.255.255 scope global docker0                                                                                    |
| valid lft forever preferred lft forever                                                                                                    |
| e4212610ekibd.~\$                                                                                                    |

# 2. Terminy

- Adres fizyczny jest to występujący w postaci binarnej adres pamięci w momencie odwoływania się do pamięci operacyjnej
- Serwer DHCP protokół umożliwiający uzyskanie od serwera danych komunikacyjnych
- Adres IP identyfikator komputera i sieci do której należy, dzielący się na 3 elementy: bity określające klasę adresu, część identyfikująca sieć lokalną oraz część identyfikującą konkretny komputer w sieci
- Maska podsieci jest to liczba, która pozwala na wyodrębnienie z adresu IP części będącej adresem podsieci oraz adresem hosta
- Brama domyślna urządzenie podpięte do sieci komputerowej umożliwiające komunikację komputerów z sieci lokalnej z tymi z innych sieci, o różnych sposobach przesyłania danych.
- Serwer DNS system łączący adresy IP danego serwera z powiązaną domeną
- 3. Polecenie netstat: Wyświetlanie aktywnych połączeń sieciowych TCP, portów, tabeli trasowania IP, statystyki sieci, statystyki protokołu IPv4 oraz IPv6 i komunikatów net linkowych

| Komputera lokalnego :                     |          |        |         |                   |                         |             |  |  |
|-------------------------------------------|----------|--------|---------|-------------------|-------------------------|-------------|--|--|
| Active internet connections (W/o servers) |          |        |         |                   |                         |             |  |  |
| Proto                                     | Recv-Q   | Send-Q | Local A | ddress            | Foreign Address         | State       |  |  |
| tcp                                       | 0        | 0      | mts.wib | pro.agh.edu.p:ssh |                         | ESTABLISHED |  |  |
| tcp                                       | 0        | 0      | mts.wib | pro.agh.edu.p:ssh |                         | ESTABLISHED |  |  |
| tcp                                       | 0        | 0      | mts.wib | pro.agh.edu.p:ssh |                         | ESTABLISHED |  |  |
| tcp                                       | 0        | 0      | mts.wib | pro.agh.edu.p:ssh |                         | TIME_WAIT   |  |  |
| tcp                                       | 0        | 0      | mts.wib | pro.agh.edu.p:ssh |                         | ESTABLISHED |  |  |
| tcp                                       | 0        | 240    | mts.wib | pro.agh.edu.p:ssh |                         | ESTABLISHED |  |  |
| tcp                                       | 0        | 0      | mts.wib | ro.agh.edu.p:ssh  |                         | ESTABLISHED |  |  |
| tсрб                                      | 0        | 0      | mts.wib | oro.agh.edu.:http | public-gprs693775:27283 | FIN_WAIT2   |  |  |
| Active                                    | e UNIX d | domain | sockets | (w/o servers)     |                         |             |  |  |

#### Serwera zajęciowego:

| roto  | Recv-Q Send- | -Q | Local Address           | Foreign Address     | State       |
|-------|--------------|----|-------------------------|---------------------|-------------|
| ID/Pr | ogram name   |    | Timer                   |                     |             |
| cp    |              |    | 127.0.0.1:33060         | 0.0.0.0:*           | LISTEN      |
|       |              |    | off (0.00/0/0)          |                     |             |
| ср    |              |    | 127.0.0.1:3306          | 0.0.0.0:*           | LISTEN      |
|       |              |    | off (0.00/0/0)          |                     |             |
| cp    |              |    | 127.0.0.53:53           | 0.0.0.0:*           | LISTEN      |
|       |              |    | off (0.00/0/0)          |                     |             |
| cp    |              |    | 0.0.0:22                | 0.0.0.0:*           | LISTEN      |
|       |              |    | off (0.00/0/0)          |                     |             |
| cp    |              |    | 0.0.0.0:25              | 0.0.0:*             | LISTEN      |
|       |              |    | off (0.00/0/0)          |                     |             |
| cp    |              |    |                         | 43.128.75.168:59144 | ESTABLISHED |
|       |              |    | keepalive (7197,99/0/0) |                     |             |
| cp    |              |    |                         | 193.56.105.13:17577 | ESTABLISHED |
|       |              |    | keepalive (26,36/0/4)   |                     |             |
| cp    |              |    |                         | 193.56.105.13:62026 | ESTABLISHED |
|       |              |    | keepalive (3546,18/0/0) |                     |             |
| ср    |              |    |                         | 37.47.72.5:3516     | ESTABLISHED |
|       |              |    | keepalive (6525,77/0/0) |                     |             |
| cp    | 0 5          | 52 |                         | 14.51.236.218:35564 | ESTABLISHED |
|       |              |    | on (0,51/0/0)           |                     |             |
| cp    | 0 41         | 16 |                         | 194.53.114.1:59879  | ESTABLISHED |
|       |              |    | on (0,14/0/0)           |                     |             |
| срб   |              |    | :::443                  | :::*                | LISTEN      |
|       |              |    | off (0.00/0/0)          |                     |             |
| срб   |              |    | :::80                   | :::*                | LISTEN      |
|       |              |    | off (0.00/0/0)          |                     |             |
| cp6   |              |    | :::22                   | :::*                | LISTEN      |
|       |              |    | off (0.00/0/0)          |                     |             |
| срб   |              |    | :::25                   | :::*                | LISTEN      |
|       |              |    | off (0.00/0/0)          |                     |             |
| срб   |              |    |                         | 85.208.96.204:30290 | TIME_WAIT   |
|       |              |    | timewait (41,75/0/0)    |                     |             |
| cp6   |              |    |                         | 5.184.253.80:27283  | FIN_WAIT2   |
|       |              |    | timewait (260,82/0/0)   |                     |             |
| ldp   |              |    |                         | 0.0.0.0:*           |             |
|       |              |    | off (0.00/0/0)          |                     |             |
| dp6   |              |    | fe80::219:99ff:fefd:546 | :::*                |             |
|       |              |    | off (0.00/0/0)          |                     |             |

4. Ping - diagnozuje połączenia sieciowe

#### AGH

```
s421261@skibd:~$ ping agh.edu.pl
PING agh.edu.pl (149.156.96.15) 56(84) bytes of data.
64 bytes from www.agh.edu.pl (149.156.96.15): icmp_seq=1 ttl=63 time=0.230 ms
64 bytes from www.agh.edu.pl (149.156.96.15): icmp_seq=2 ttl=63 time=0.230 ms
64 bytes from www.agh.edu.pl (149.156.96.15): icmp_seq=3 ttl=63 time=0.212 ms
64 bytes from www.agh.edu.pl (149.156.96.15): icmp_seq=4 ttl=63 time=0.205 ms
64 bytes from www.agh.edu.pl (149.156.96.15): icmp_seq=5 ttl=63 time=0.223 ms
64 bytes from www.agh.edu.pl (149.156.96.15): icmp_seq=6 ttl=63 time=0.208 ms
64 bytes from www.agh.edu.pl (149.156.96.15): icmp_seq=7 ttl=63 time=0.250 ms
64 bytes from www.agh.edu.pl (149.156.96.15): icmp_seq=8 ttl=63 time=0.199 ms
64 bytes from www.agh.edu.pl (149.156.96.15): icmp_seq=9 ttl=63 time=0.233 ms
```

Cyfronet

| s4212610skibd:~\$ ping cyfronet.pi |         |        |                    |                 |            |        |               |  |  |
|------------------------------------|---------|--------|--------------------|-----------------|------------|--------|---------------|--|--|
| PII                                | NG cyfi | conet. | .pl (149.156.2.28) | 56(84) bytes of | data.      |        |               |  |  |
| 64                                 | bytes   | from   | www.cyf-kr.edu.pl  | (149.156.2.28): | icmp_seq=1 | tt1=58 | time=0.980 ms |  |  |
| 64                                 | bytes   | from   | www.cyf-kr.edu.pl  | (149.156.2.28): | icmp_seq=2 | tt1=58 | time=1.04 ms  |  |  |
| 64                                 | bytes   | from   | www.cyf-kr.edu.pl  | (149.156.2.28): | icmp_seq=3 | tt1=58 | time=0.934 ms |  |  |
| 64                                 | bytes   | from   | www.cyf-kr.edu.pl  | (149.156.2.28): | icmp_seq=4 | tt1=58 | time=1.07 ms  |  |  |
| 64                                 | bytes   | from   | www.cyf-kr.edu.pl  | (149.156.2.28): | icmp_seq=5 | tt1=58 | time=1.07 ms  |  |  |
| 64                                 | bytes   | from   | www.cyf-kr.edu.pl  | (149.156.2.28): | icmp_seq=6 | tt1=58 | time=0.882 ms |  |  |
| 64                                 | bytes   | from   | www.cyf-kr.edu.pl  | (149.156.2.28): | icmp_seq=7 | tt1=58 | time=0.970 ms |  |  |

Serwer biblioteczny

s421261@skibd:~\$ ping bg.agh.edu.pl PING bg.agh.edu.pl (149.156.96.213) 56(84) bytes of data. 64 bytes from cri.agh.edu.pl (149.156.96.213): icmp\_seq=1 ttl=63 time=0.192 ms 64 bytes from cri.agh.edu.pl (149.156.96.213): icmp\_seq=2 ttl=63 time=0.217 ms 64 bytes from cri.agh.edu.pl (149.156.96.213): icmp\_seq=3 ttl=63 time=0.208 ms 64 bytes from cri.agh.edu.pl (149.156.96.213): icmp\_seq=4 ttl=63 time=0.259 ms 64 bytes from cri.agh.edu.pl (149.156.96.213): icmp\_seq=5 ttl=63 time=0.228 ms

Twitter

s421261@skibd:~\$ ping twitter.com
PING twitter.com (104.244.42.129) 56(84) bytes of data.
64 bytes from 104.244.42.129: icmp\_seq=1 ttl=55 time=25.1 ms
64 bytes from 104.244.42.129: icmp\_seq=2 ttl=55 time=25.1 ms
64 bytes from 104.244.42.129: icmp\_seq=3 ttl=55 time=25.1 ms
64 bytes from 104.244.42.129: icmp\_seq=4 ttl=55 time=25.1 ms

Interia

```
s421261@skibd:~$ ping interia.pl
```

```
PING interia.pl (217.74.75.90) 56(84) bytes of data.
64 bytes from www.interia.pl (217.74.75.90): icmp_seq=1 ttl=57 time=0.787 ms
64 bytes from www.interia.pl (217.74.75.90): icmp_seq=2 ttl=57 time=0.738 ms
64 bytes from www.interia.pl (217.74.75.90): icmp_seq=3 ttl=57 time=0.687 ms
64 bytes from www.interia.pl (217.74.75.90): icmp_seq=4 ttl=57 time=0.868 ms
```

5. Wyszukuje szczegółowe informacje o serwerze DNS

```
s421261@skibd:~$ nslookup agh.edu.pl
Server:
                127.0.0.53
Address:
                127.0.0.53#53
Non-authoritative answer:
Name: agh.edu.pl
Address: 149.156.96.15
Name: agh.edu.pl
Address: 2001:6d8:10:1060::600f
s421261@skibd:~$ nslookup cyfronet.pl
Server:
               127.0.0.53
Address:
               127.0.0.53#53
Non-authoritative answer:
Name: cyfronet.pl
Address: 149.156.2.28
s421261@skibd:~$ nslookup twitter.com
               127.0.0.53
Server:
Address:
               127.0.0.53#53
Non-authoritative answer:
Name: twitter.com
Address: 104.244.42.129
s421261@skibd:~$ nslookup interia.pl
Server:
              127.0.0.53
Address:
              127.0.0.53#53
Non-authoritative answer:
Name: interia.pl
Address: 217.74.72.58
Name: interia.pl
Address: 217.74.75.90
```

6. Tracert- to narzędzie służące do śledzenia trasy pakietów w sieciach. Polecenie wykorzystuje pole czasu IP TTL i komunikaty o błędach protokołu ICMP do określenia trasy miedzy poszczególnymi hostami w sieci

| s421  | 261@skibd:~\$ tracepath agh.edu.pl |             |                   |
|-------|------------------------------------|-------------|-------------------|
| 1?:   | [LOCALHOST]                        | pmtu 1500   |                   |
| 1:    | blrtr.agh.edu.pl                   |             | 0.317ms asymm 2   |
| 1:    | blrtr.agh.edu.pl                   |             | 0.376ms asymm 2   |
| 2:    | www.agh.edu.pl                     |             | 0.294ms reached   |
|       | Resume: pmtu 1500 hops 2 back 2    |             |                   |
| s421  | 261@skibd:~\$ tracepath cyfronet.p | 1           |                   |
| 1?:   | [LOCALHOST]                        | pmtu 1500   |                   |
| 1:    | blrtr.agh.edu.pl                   |             | 0.395ms asymm 2   |
| 1:    | blrtr.agh.edu.pl                   |             | 0.393ms asymm 2   |
| 2:    | fg-agh.agh.edu.pl                  |             | 0.181ms           |
| 3:    | 149.156.6.222                      |             | 0.489ms           |
| 4:    | 149.156.8.216                      |             | 0.516ms asymm 5   |
| 34212 | 61@skibd:~\$ tracepath twitter.com |             |                   |
| 1?:   | [LOCALHOST]                        | pmtu 1500   |                   |
| 1:    | blrtr.agh.edu.pl                   |             | 0.622ms asymm 2   |
| 1:    | blrtr.agh.edu.pl                   |             | 0.559ms asymm 2   |
| 2:    | fg-agh.agh.edu.pl                  |             | 0.224ms           |
| 3:    | 149.156.6.222                      |             | 0.454ms           |
| 4:    | 149.156.0.217                      |             | 0.623ms asymm 5   |
| 5:    | z-krakowa.poznan-gw3.10Gb.rtr.pion | nier.gov.pl | 8.743ms asymm 6   |
| 6:    | pionier-ias-geant-gw-l.poz.pl.gean | nt.net      | 9.182ms asymm 7   |
| 7:    | ae7.rtl.pra.cz.geant.net           |             | 22.997ms asymm 13 |
| 8:    | ae6.rtl.fra.de.geant.net           |             | 22.821ms asymm 9  |
| 9:    | crl-fral.twttr.com                 |             | 23.622ms asymm 11 |
| 10:   | ???                                |             | 25.419ms reached  |
|       | Resume: pmtu 1500 hops 10 back 10  |             |                   |
| s421  | 261@skibd:~\$ tracepath interia.p  | 1           |                   |
| 1?:   | [LOCALHOST]                        | pmtu 1500   |                   |
| 1:    | blrtr.agh.edu.pl                   |             | 0.392ms asymm 2   |
| 1:    | blrtr.agh.edu.pl                   |             | 0.326ms asymm 2   |
| 2:    | fg-agh.agh.edu.pl                  |             | 0.223ms           |
| 3:    | 149.156.6.222                      |             | 0.546ms           |
| 4:    | 149.156.0.50                       |             | 19.002ms asymm 6  |
| 5:    | 195.150.7.133                      |             | 0.743ms asymm 6   |

## 7. Pobrałem wireshark

8.

| _ |            |               |          |        |      |        |         |            |              |                       |
|---|------------|---------------|----------|--------|------|--------|---------|------------|--------------|-----------------------|
| 1 | lo. Time   | Destination   | Protocol | Lengtł | Info |        |         |            |              |                       |
|   | 1 0.000000 | 149.156.96.15 | ICMP     | 74     | Echo | (ping) | request | id=0x0001, | seq=10/2560, | ttl=128 (reply in 2)  |
|   | 2 0.021177 | 192.168.0.114 | ICMP     | 74     | Echo | (ping) | reply   | id=0x0001, | seq=10/2560, | ttl=52 (request in 1) |
|   | 3 1.007447 | 149.156.96.15 | ICMP     | 74     | Echo | (ping) | request | id=0x0001, | seq=11/2816, | ttl=128 (reply in 4)  |
|   | 4 1.027895 | 192.168.0.114 | ICMP     | 74     | Echo | (ping) | reply   | id=0x0001, | seq=11/2816, | ttl=52 (request in 3) |
|   | 5 2.019599 | 149.156.96.15 | ICMP     | 74     | Echo | (ping) | request | id=0x0001, | seq=12/3072, | ttl=128 (reply in 6)  |
|   | 6 2.040728 | 192.168.0.114 | ICMP     | 74     | Echo | (ping) | reply   | id=0x0001, | seq=12/3072, | ttl=52 (request in 5) |
|   | 7 3.028968 | 149.156.96.15 | ICMP     | 74     | Echo | (ping) | request | id=0x0001, | seq=13/3328, | ttl=128 (reply in 8)  |
|   | 8 3.050094 | 192.168.0.114 | ICMP     | 74     | Echo | (ping) | reply   | id=0x0001, | seq=13/3328, | ttl=52 (request in 7) |
|   |            |               |          |        |      |        |         |            |              |                       |

Żądanie zostało poprawnie wysłane oraz poprawnie odebrane